# Röstbrevlådan i app och mobil

När du inte kan svara på ditt nummer är standardinställningen att inkommande samtal vidarekopplas till din röstbrevlåda i 3Växel. Det gäller till exempel när du har ställt in en aktivitet som exempelvis Möte, när du inte svarar eller när det är upptaget. Den som ringer kan då tala in ett meddelande i din röstbrevlåda. Du kan lyssna på inkomna meddelanden i appen, på webben, i Softphone eller genom att ringa till röstbrevlådan.

| Information om nya meddelanden                             | 2                  |
|------------------------------------------------------------|--------------------|
| Lyssna på meddelanden i appen                              | 3                  |
| Lyssna på meddelanden genom tillbakaringning               | <b>4</b><br>4<br>5 |
| Radera meddelanden i appen                                 | 6                  |
| Radera alla meddelanden                                    | 6                  |
| Radera enstaka meddelanden                                 | 6                  |
| Markera och radera meddelanden på iPhone                   | 7                  |
| Lyssna på meddelanden genom att ringa till röstbrevlådan 8 | 8                  |
| Spela in och hantera egen hälsningsfras                    | 9                  |
| Fler inställningar för röstbrevlådan                       | 9                  |

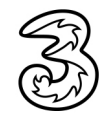

## Information om nya meddelanden

|        | <                                                                                                | <b>Q</b><br>+3>                                                                                                    |   |   |
|--------|--------------------------------------------------------------------------------------------------|----------------------------------------------------------------------------------------------------|---|---|
|        | Rö<br>Per<br>att<br><u>+4</u><br>Svr<br>3F<br>utl<br><u>3fr</u><br>o=<br>att<br>app<br>ins<br>Mv | ideg 14:21<br>stmeddelande från Pelle<br>rsson ( <u>+46735143332</u> ). För<br>lyssna, ring 333 eller<br>6735333334 när du är i<br>erige eller lyssna i<br>rontOffice-appen när du är i<br>andet. Klicka på <u>https://</u><br>ontoffice.tre.se/m/i.do?<br><u>8873&amp;su=EeZ5D:0000g</u> för<br>komma till 3FrontOffice-<br>pen. OBS! Kräver att du har<br>tallerat appen i din mobil.<br>th 3 |   |   |
| 3      | 0                                                                                                | Meddelande                                                                                                    |   |   |
| 3Växel | Š                                                                                                | 3Växel                                                                                                    | _ | К |
|        |                                                                                                  | Kontakter                                                                                                    |   |   |
|        |                                                                                                  | Kontakter<br>Min profil                                                                                                    |   | ٩ |
|        | <br>                                                                                             | Kontakter<br>Min profil<br>Svarsgrupp (ACD/Telefonist)                                                                                                    | 1 | Q |
|        | اند<br>اند<br>اند<br>اند<br>اند<br>اند<br>اند<br>اند<br>اند<br>اند                               | Kontakter<br>Min profil<br>Svarsgrupp (ACD/Telefonist)<br>Röstbrevlåda                                                                                                    | 0 |   |
|        |                                                                                                  | Kontakter<br>Min profil<br>Svarsgrupp (ACD/Telefonist)<br>Röstbrevlåda<br>Samtalshistorik                                                                                                    | 1 |   |
|        |                                                                                                  | Kontakter<br>Min profil<br>Svarsgrupp (ACD/Telefonist)<br>Röstbrevlåda<br>Samtalshistorik<br>Telefonkonferens                                                                                                    | 1 |   |
|        |                                                                                                  | Kontakter<br>Min profil<br>Svarsgrupp (ACD/Telefonist)<br>Röstbrevlåda<br>Samtalshistorik<br>Telefonkonferens<br>Chatt                                                                                                    | 1 |   |
|        |                                                                                                  | Kontakter<br>Min profil<br>Svarsgrupp (ACD/Telefonist)<br>Röstbrevlåda<br>Samtalshistorik<br>Telefonkonferens<br>Chatt<br>Framtida aktivitet                                                                                                    | 1 |   |

När du har fått ett nytt meddelande i röstbrevlådan får du ett SMS.

I SMS:et ser du vem meddelandet kommer från.

Via länkarna i SMS:et kan du ringa till röstbrevlådan samt öppna Röstbrevlådan i appen (endast iPhone).

När du har fått ett nytt röstmeddelande kan en siffra visas på appsymbolen (endast iPhone).

I appens huvudmeny visas en siffra för antal nya, ej avlyssnade röstmeddelanden.

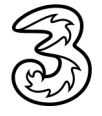

() Om

## Lyssna på meddelanden i appen

Öppna appen 3Växel, visa huvudmenyn 3 3Växel och klicka på Röstbrevlåda eller klicka på K länken till Röstbrevlådan i SMS:et. 🐣 Kontakter 🔺 Min profil Svarsgrupp (ACD/Telefonist) Röstbrevlåda 1 مە 2  $\underline{\mathbb{Z}}$ Samtalshistorik < C ... +3> idag 14:21 Röstmeddelande från Pelle 1 Persson (+46735143332). För att lyssna, ring 333 eller +4673533334 när du är i Sverige eller lyssna i \$7 3FrontOffice-appen när du är i utlandet. Klicka på https ntoffice.tre.se/m/i.do 3873&su=EeZ5Do0Q0g för att komma till 3FrontOfficeappen. OBS! Kräver att du har installerat appen i din mobil. Mvh 3 2 Klicka på Play-knappen till höger om med-Redigera Ô delandet för att lyssna på det. Röstbrevlåda 8 Klicka på högtalarsymbolen om du vill spela Linda Lindh  $\triangleright$ upp meddelandet via mobilens högtalare. Pelle Persson Þ 4 Klicka på luren om du vill ringa upp personen som har lämnat meddelandet. Linda Lindh  $\triangleright$ Pelle Persson ||î ţ)» 3 Pelle Persson ⓓ ¢, î

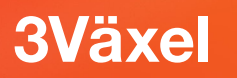

# Lyssna på meddelanden genom tillbakaringning

Om du inte vill att meddelanden spelas upp direkt i appen kan du aktivera att Röstbrevlådan ringer upp och spelar upp meddelandet när du har klickat på det.

#### Aktivera funktionen

1 Öppna din webbläsare och visa följande webbsida: https://3vaxel.tre.se

2 Logga in med ditt mobilnummer (använd formatet 467xxxxxxx) och ditt lösenord.

| 3 Mich                          | ud Telepo for Service provin X +  |   | - |   | × |
|---------------------------------|-----------------------------------|---|---|---|---|
| < →                             | C  i Sfrontoffice.nr.tre.se/login | ☆ | L | E | : |
| Användar<br>Lösenord            | amn: 46793000191 - 2              |   |   |   |   |
| Kom il<br>Begär lös<br>Logga in | ig mig på den här datorn<br>1ord  |   |   |   |   |

3 Klicka på fliken Användarvy högst upp till höger om den inte redan visas.

- 4 Klicka på **Tjänster**.
- 5 Klicka på Inställningar för röstmeddelanden.

|         |           | _             |                |                          |                          |                            | A                       | dministratör | svy Användarv |
|---------|-----------|---------------|----------------|--------------------------|--------------------------|----------------------------|-------------------------|--------------|---------------|
| Hem     | Inkorg    | Tjänster      | Kontakter      | Konferenser              | Samtalshistorik          |                            | Inloggad som            | 46793000     | 0191 Logga ut |
|         |           | Aktivitets    | omstyrning     |                          |                          |                            |                         |              |               |
| Hem     |           | Inspelning    | g av samtal    |                          |                          |                            |                         |              | Hjälp         |
| Appl    | ikationer | - Inställning | gar för röstme | ddelanden                |                          |                            | Din närvarostatus       |              |               |
| 0 ale a |           | Missade s     | amtal          |                          |                          |                            | Din narvaroscacas       |              |               |
| Arbe    | etstiu    | Namninsp      | elning         |                          | ut fran ACD- och         |                            | Roll                    |              |               |
| Bilje   | tter      | Vidarekop     | pling          |                          |                          |                            | Ingen roll aktiv        |              | -             |
| Min     | profil    |               |                | 3FrontOffi               | ce ACD Premium           | in/logga ut                | Aktivitet               |              |               |
| Min     | sida      |               |                | 3FrontOffi<br>3FrontOffi | ce Växel<br>ce ACD Light | in/logga ut<br>in/logga ut | Tillgänglig             |              | •             |
| Om      |           |               |                | -                        | -                        |                            |                         |              |               |
| Skic    | ka SMS    |               |                |                          |                          |                            | Ange datum och tid då i | aktiviteten  | upphör        |
|         |           |               |                |                          |                          |                            | Personlig notering      | nersonlia    |               |
|         |           |               |                |                          |                          |                            | [Kilcka for att ange en | personing    |               |

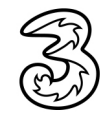

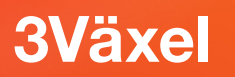

Oppna listrutan Ladda ner röstmeddelanden till mobiltelefonen och välj Nej.

🕖 Klicka på Verkställ.

|               |                       |             |           |                                      |                      |                                           |              | Administratörsvy | Användar  |
|---------------|-----------------------|-------------|-----------|--------------------------------------|----------------------|-------------------------------------------|--------------|------------------|-----------|
| Hem           | Inkorg                | Tjänster    | Kontakter | Konferenser                          | Samtalshistorik      |                                           | Inloggad son | 46793000191      | L Logga u |
| Tjänst        | er                    |             | In        | ställningar för                      | a163408685           |                                           |              |                  | Hjä       |
| Aktiv         | itetsomsty            | rning       | In        | kludera informa                      | tion om aktivitet :  | som en del av hälsningen                  |              |                  |           |
| Inspe         | elning av s           | amtal       | J         | a ▼                                  |                      |                                           |              |                  |           |
| Inst<br>rösti | ällningar<br>meddelar | för<br>Iden | Or<br>til | m ja, spela upp<br>Igänglig          | sluttiden för den s  | sista aktiviteten i följd med statusen ej |              |                  |           |
| Missa         | ade samta             |             | J         | a 🔻                                  |                      |                                           |              |                  |           |
| Nam           | ninspelnin            | 9           | In        | kludera alternat                     | tivet att kopplas ti | ll växeln som en del av hälsningen        |              |                  |           |
| Vidar         | ekoppling             |             | 01        | m ja, koppla till                    | det här numret fö    | r växeln (t.ex. +4655512345)?             |              |                  |           |
|               |                       |             | +-        | 46853331990                          |                      | Välj                                      |              |                  |           |
|               |                       |             | In        | kludera alternat                     | tivet att kringgå rö | östmeddelande som en del av hälsningen    |              |                  |           |
|               |                       |             | N         | ej 🔻                                 |                      |                                           |              |                  |           |
|               |                       |             | SI        | IS-aviseringar f                     | ör nya röstmedde     | landen                                    |              |                  |           |
|               |                       |             | L.        | a V                                  | fer and second       | -les des                                  |              |                  |           |
|               |                       |             | E-        | postaviseringar<br>a, bifoga röstmed | delande 🔻            | elanden                                   |              |                  |           |
|               |                       |             | La        | dda ner röstme                       | ddelanden till mol   | piltelefonen                              |              |                  |           |
|               |                       |             | N         | ej 🔻                                 |                      |                                           |              |                  |           |
|               |                       |             | Ti        | llåt att andra lär                   | mnar röstmeddela     | nden till dig                             |              |                  |           |
|               |                       |             | J         | a 🔻                                  |                      |                                           |              |                  |           |

#### Lyssna genom tillbakaringning

När du klickar på meddelandet i Röstbrevlådan begärs tillbakaringning. Svara på samtalet som kommer för att ringa upp röstbrevlådan och lyssna på meddelandet.

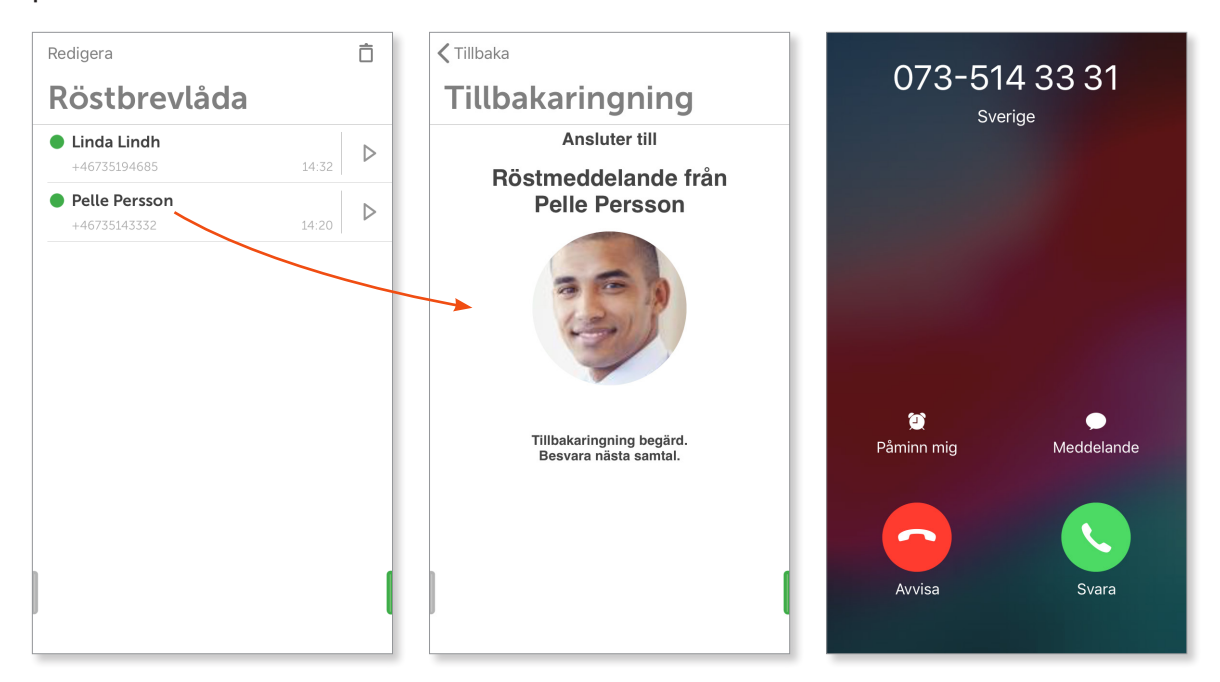

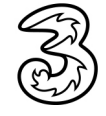

### Radera meddelanden i appen

#### Radera alla meddelanden

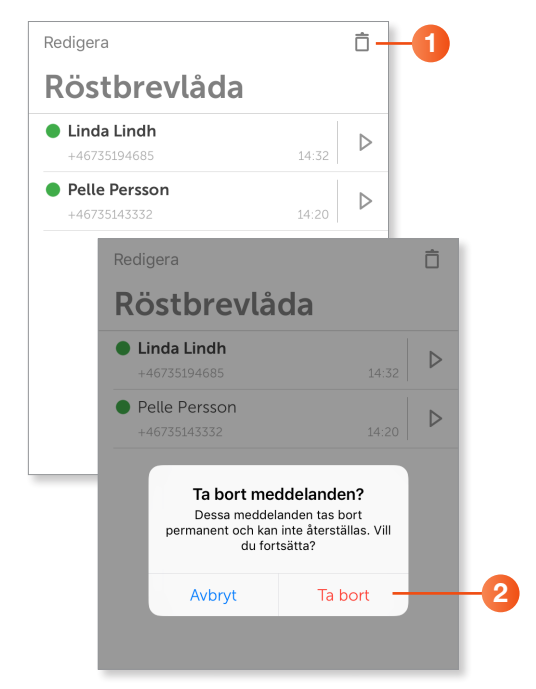

- Visa röstbrevlådan och klicka på Ta bort (soptunnan) högst upp till höger.
- 2 Nu visas en varning om att alla objekt tas bort permanent. Klicka på **Ta bort** om du är säker på att du vill ta bort dem, klicka annars på **Avbryt** för att återgå till listan.

#### Radera enstaka meddelanden

|    | Redigera                                                                                                    | Ô                |
|----|----------------------------------------------------------------------------------------------------|------------------|
|    | Röstbrevlåda                                                                                                    |                  |
|    | Linda Lindh<br>+46735194685 14:32                                                                                | $\triangleright$ |
| 0- | Pelle Persson                                                                                                    | ~                |
|    | Pelle Persson                                                                                                    |                  |
|    | Visa kontaktuppgifter                                                                                            |                  |
|    | Ring                                                                                                    |                  |
|    | Chatt                                                                                                    |                  |
|    | SMS                                                                                                    |                  |
|    | E-post                                                                                                    |                  |
| 2- | Ta bort                                                                                                    |                  |
|    | Avbryt                                                                                                    |                  |
|    |                                                                                                    |                  |
|    | Ta bort meddelande?<br>Det här meddelandet tas bort<br>permanent och kan inte återställas. Vill<br>du fortsätta? |                  |
|    | Avbryt Ta bort                                                                                                   | -3               |

- Visa röstbrevlådan, tryck på posten och håll ner ett par sekunder. När du släpper visas en meny.
- 2 Klicka på **Ta bort**.

3 Nu visas en varning om att objektet tas bort permanent. Klicka på Ta bort för att bekräfta att du vill ta bort det.

# **3Växel**

| D V a bla stand S al a      |                  |   |
|-----------------------------|------------------|---|
| Rostbrevlada                |                  |   |
| Linda Lindh<br>+46735194685 | 14:3             |   |
| Persson<br>5143332 14:20    | $\triangleright$ | Ô |

För att radera ett enstaka meddelande kan du även peka på det och svepa åt vänster. Klicka på **Ta bort** (soptunnan) som visas till höger. Meddelandet raderas direkt utan att du behöver bekräfta det.

#### Markera och radera meddelanden på iPhone

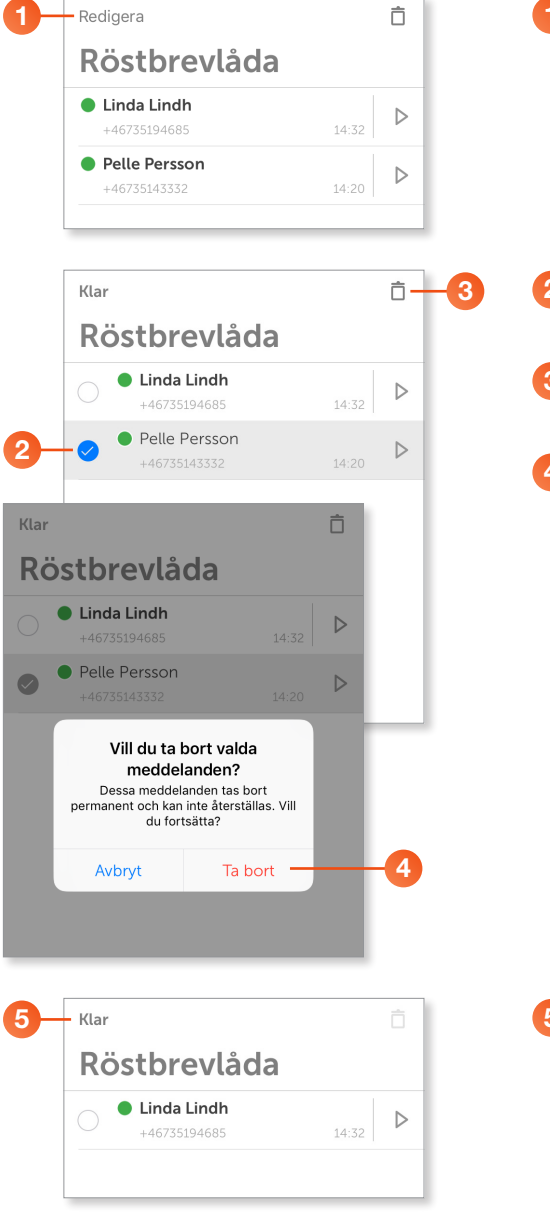

1 Visa röstbrevlådan och klicka på **Redigera**.

- 2 Markera rutan framför de poster som du vill ta bort.
- 8 Klicka på Ta bort (soptunnan) högst upp till höger.
- Nu visas en varning om att de markerade objekten tas bort permanent. Klicka på Ta bort för att bekräfta att du vill ta bort dem.

5 Klicka på **Klar** när du är klar.

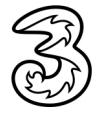

# **3Växel**

# Lyssna på meddelanden genom att ringa till röstbrevlådan

1 Ring 333 eller +46735333334.

Kortnumret 333 till röstbrevlådan kan du ringa från mobilen när du är hemma i Sverige. Det långa numret +46735333334 kan du ringa var du än befinner dig.

- 2 En hjälpröst guidar dig och talar om hur många nya meddelanden du har. De nya meddelandena spelas upp. Om det inte finns några nya meddelanden hörs huvudmenyn.
- **3** Tryck **2** för att repetera och lyssna på meddelandet igen.
- 4 Tryck 7 för att radera meddelandet.
- 5 När det inte finns några fler meddelanden kommer du till huvudmenyn. Du kan även trycka på 0 för att komma direkt till huvudmenyn, eller \* för att avsluta samtalet.
- 6 Tryck **2** för att lyssna på sparade meddelanden igen.
- 7 Avsluta samtalet.

| Nä                            | När meddelande spelas                   |                          |  |  |  |  |  |  |
|-------------------------------|-----------------------------------------|--------------------------|--|--|--|--|--|--|
| 1<br>Föregående<br>meddelande | 2<br>Upprepa<br>nuvarande<br>meddelande | 3<br>Nästa<br>meddelande |  |  |  |  |  |  |
| 4                             | 5                                       | 6                        |  |  |  |  |  |  |
| 7                             | 8                                       | 9                        |  |  |  |  |  |  |
| nuvarande<br>meddelande       |                                         |                          |  |  |  |  |  |  |
| *<br>Avsluta samtal           | 0<br>Till huvudmeny                     | #                        |  |  |  |  |  |  |

# **3Växel**

## Spela in och hantera egen hälsningsfras

- 1 Ring **333** från din mobiltelefon.
- **2** Tryck **5** för att spela in en personlig hälsningsfras.
- 3 Tala in din personliga hälsningsfras efter tonen, avsluta inspelningen genom att trycka 0.
- 4 Tryck 4 för att lyssna på din personliga hälsningsfras.
- 5 Är du nöjd med hälsningsfrasen avslutar du samtalet.

Upprepa annars punkt 3–4 för att spela in en ny hälsningsfras.

6 Vill du ta bort din personliga hälsningsfras trycker du 6.

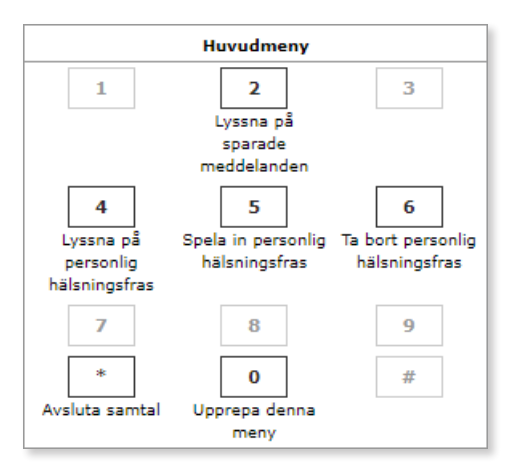

# Fler inställningar för röstbrevlådan

Du kan göra flera inställningar för röstbrevlådan, följande funktioner beskrivs i guiden Röstbrevlådan på 3Växel-webben.

- Aktivera/deaktivera SMS-aviseringar för röstbrevlådan.
- Få röstmeddelanden som bilaga i e-postmeddelande.
- Stänga av möjligheten att lämna meddelanden i röstbrevlådan.
- Aktivera knappval "För att komma till växeln, tryck 1".
- Koppla ur funktionen Röstbrevlåda från mitt abonnemang.